## ขั้นตอนเข้าใช้สิทธิ์ Zoom Version ใหม่

## https://kku-th.zoom.us

สำหรับผู้ใช้งานครั้งแรกจะต้องทำตามขั้นตอนดังนี้

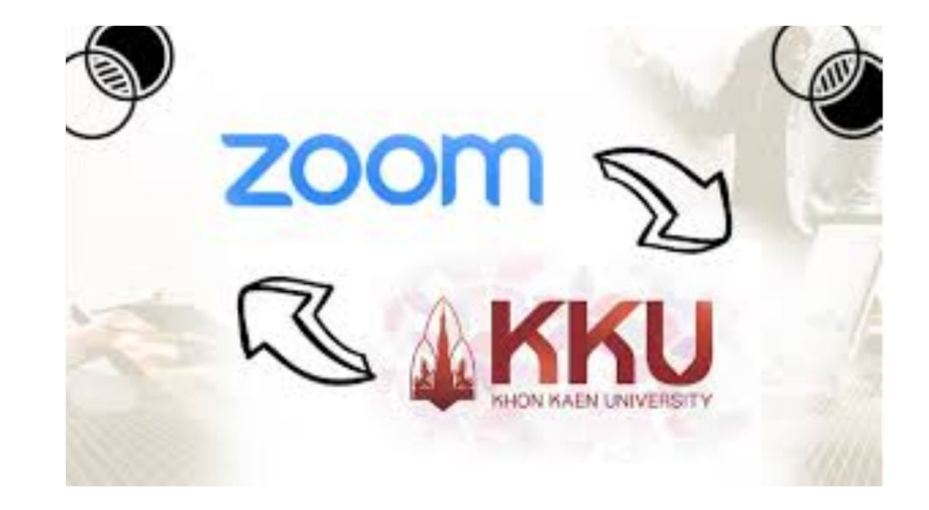

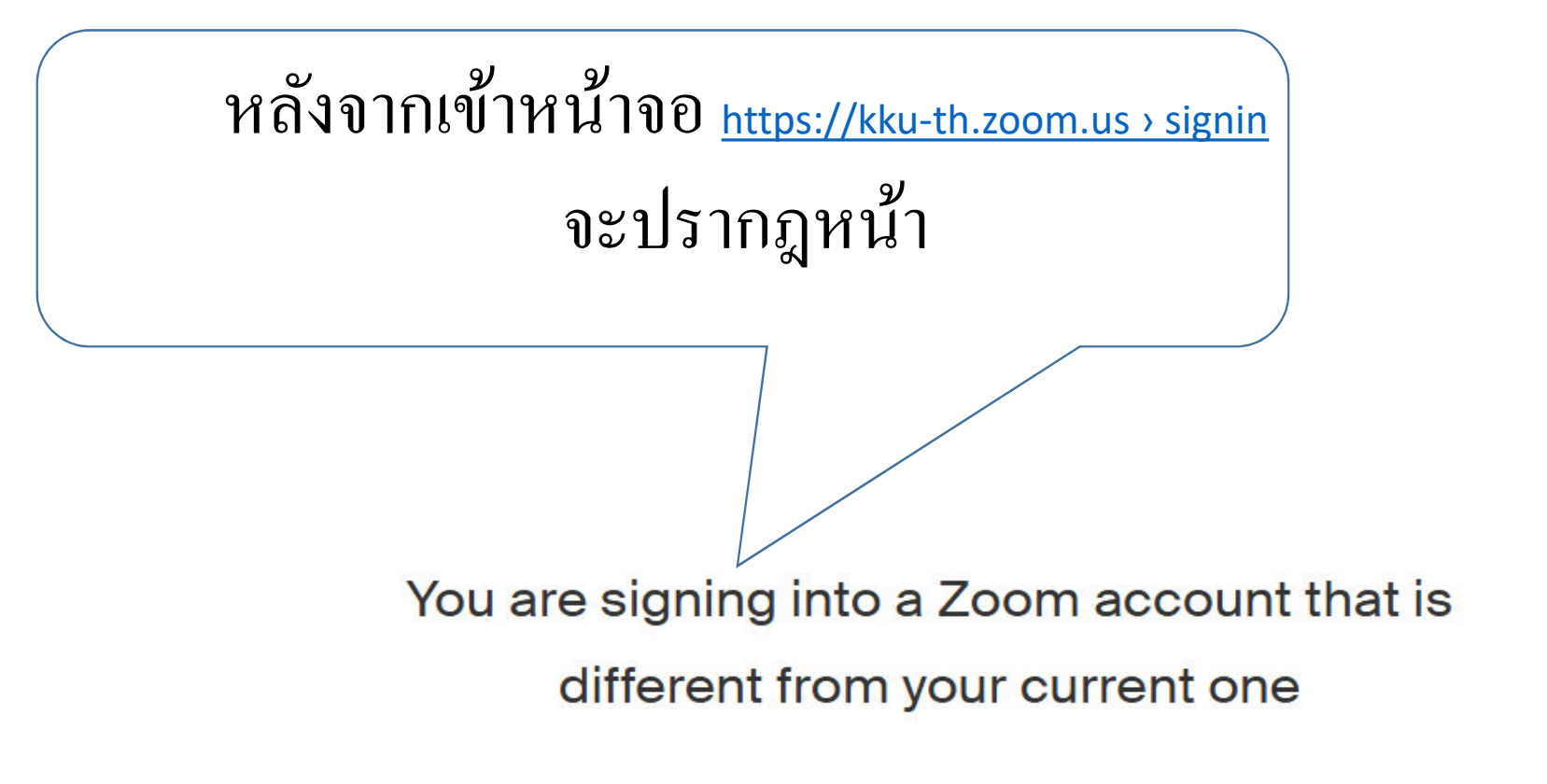

Switch to the New Account

## ให้ดำเนินการคลิกที่ปุ่ม IAcknowledge and Switch Switch to the new Zoom account

Before you switch, be aware of the following:

- After you switch, you can still access your own data, such as your meetings and recordings.
- Your role on the new account will be "member". This role might have fewer privileges than your role on your current account.
- Your new account might not provide access to all of the features you have on your current account.

I Acknowledge and Switch

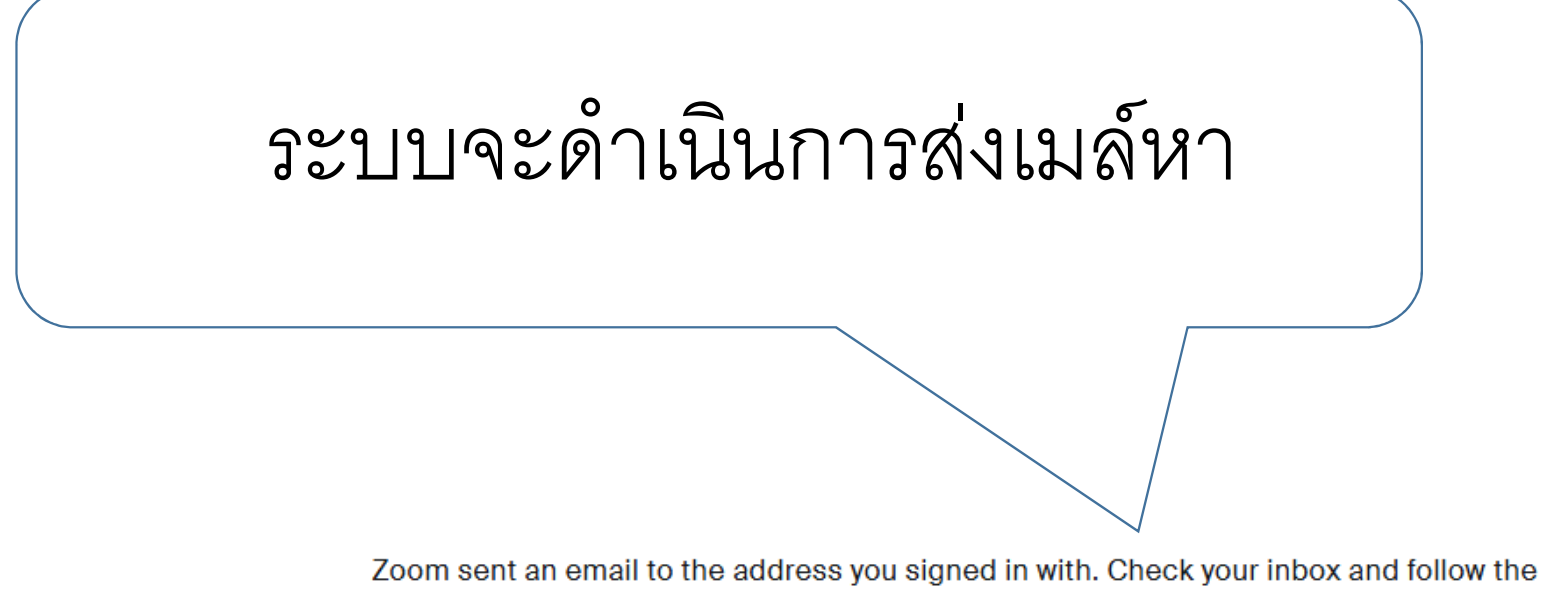

oom sent an email to the address you signed in with. Check your inbox and follow the instructions.

If you did not receive the email, please go back and try over again.

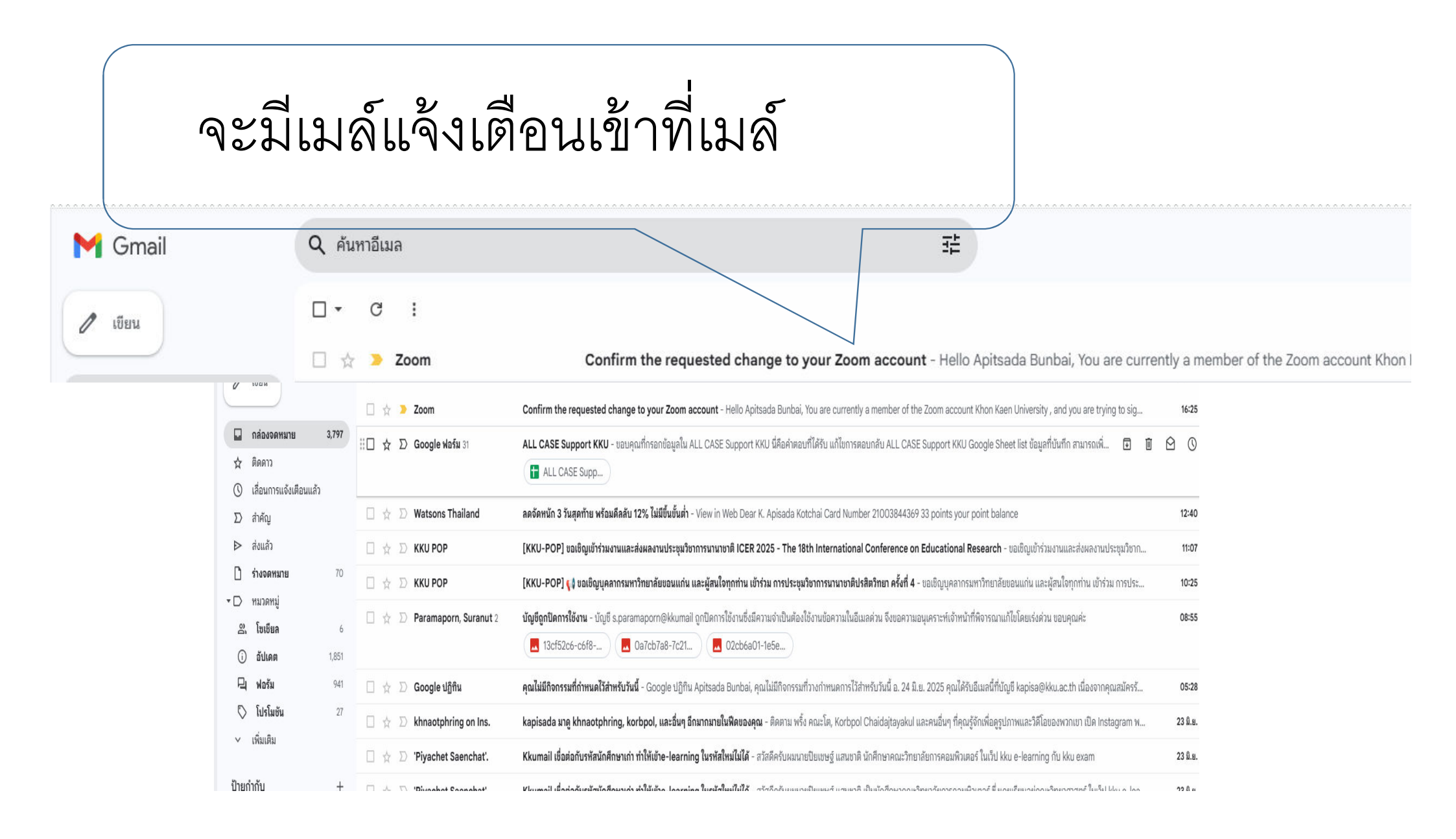

| ดำเนินก | ารเปิดเมล์จะมี <b>lin</b> l          | <b>&lt;</b> ให้คลิก                                                                                                    |                           |
|---------|--------------------------------------|----------------------------------------------------------------------------------------------------|---------------------------|
|         | Switch to the new account            |                                                                                                    |                           |
|         | Confirm the requested change to      |                                                                                                    |                           |
|         | Zoom «no-reply@zoom.us><br>ถึง สัน ↓ |                                                                                                    | 16:25 (1 นาทีที่ผ่านมา) 🗲 |
|         | 💐 ແປລເປັນການາໄທຍ                     |                                                                                                    |                           |
|         |                                      | zoom                                                                                                    |                           |
|         |                                      | Hello Apitsada Bunbai,                                                                                                    |                           |
|         |                                      | are trying to sign into the new Zoom account Khon Kaen University , and you are trying to sign into the new Zoom account Khon Kaen University ( <u>kku-th.zoom.us</u> ). If you want to switch to become a member of the account Khon Kaen University, click the button below within 24 hours.                                                                          |                           |
|         |                                      | Switch to the new account                                                                                                    |                           |
|         |                                      | If the button above does not work, copy the link below and paste it into your<br>browser.                                                                                                    |                           |
|         |                                      | https://kku-th.zoom.us/change_account?code=s2l85nly3_ZjCGtuRJzPMTxZE3N7Z<br>qPIW2a5U2976O4.AG.85_ikNmjZX5xU98eHhNFB_y5K6R7M3-w6XLbV5VaLyV-G-<br>VVGOaTo4eO5XZr1wJw-7pLcDfp2kPAZchXHB1XsC2oTOOqabBgaq7-R-jd3s7CRt<br>Rga2GKWerqtOss5TSvKyWrRCJm-FbYgKFm35S5wTGzCUa0DhCEyLYeISPnY3<br>Xx-80FCqc5GM5n5HNIhMnsmpHCSm_SuliVAnWDo.WFvaXkyeuoVOVEEIaDREX<br>A_JN14IFtDRxtTOJ9N |                           |
|         |                                      | You do not need to take any action to remain a member of the current account.                                                                                                    |                           |

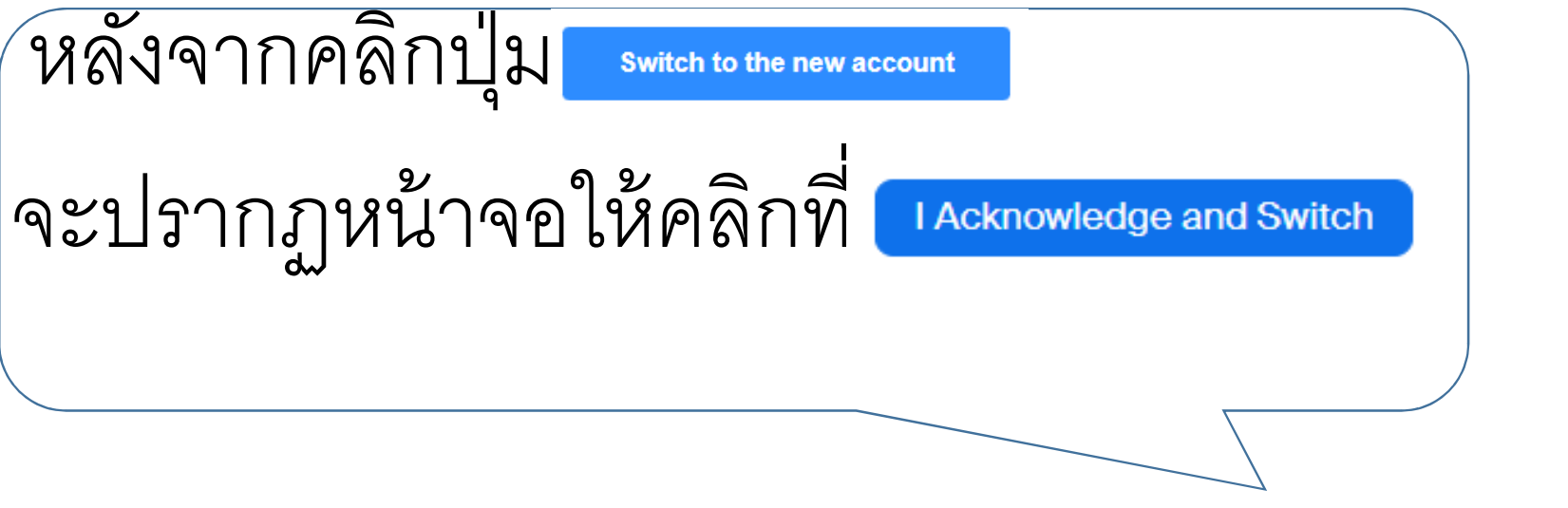

## Switch to the new Zoom account

Before you switch, be aware of the following:

- After you switch, you can still access your own data, such as your meetings and recordings.
- Your role on the new account will be "member". This role might have fewer privileges than your role on your current account.
- Your new account might not provide access to all of the features you have on your current account.

I Acknowledge and Switch

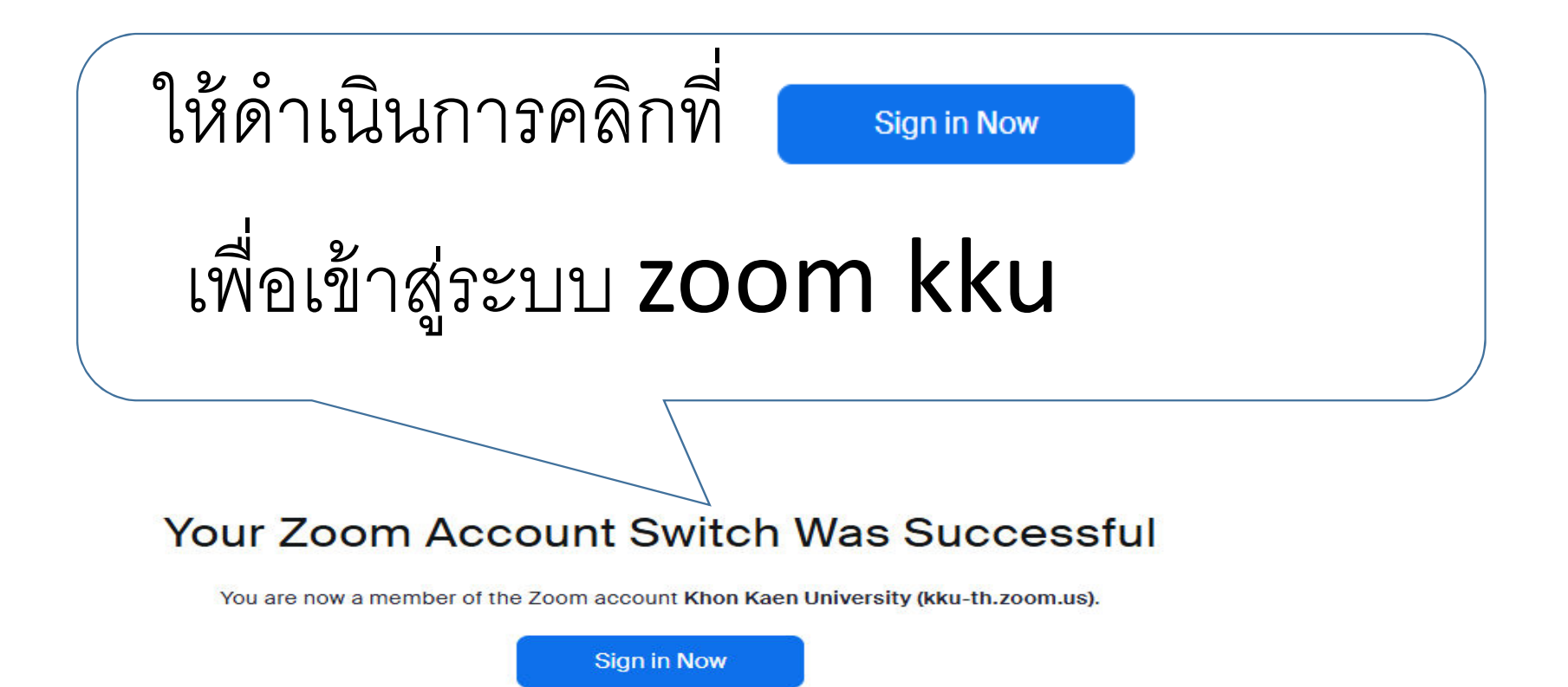

| หลังจากที่เข้าเมล์เรีย                | บร้อยแล้วก็จะ                             | ขึ้น              |  |  |
|---------------------------------------|-------------------------------------------|-------------------|--|--|
| Session screen ให้คลิกที่ปุ่ม Contnue |                                           |                   |  |  |
|                                       |                                           |                   |  |  |
|                                       | Session screen<br>Login or switch account |                   |  |  |
|                                       | <i></i>                                   |                   |  |  |
|                                       | Email Logged<br>@kku.ac.th                |                   |  |  |
|                                       |                                           | Sign Out Continue |  |  |

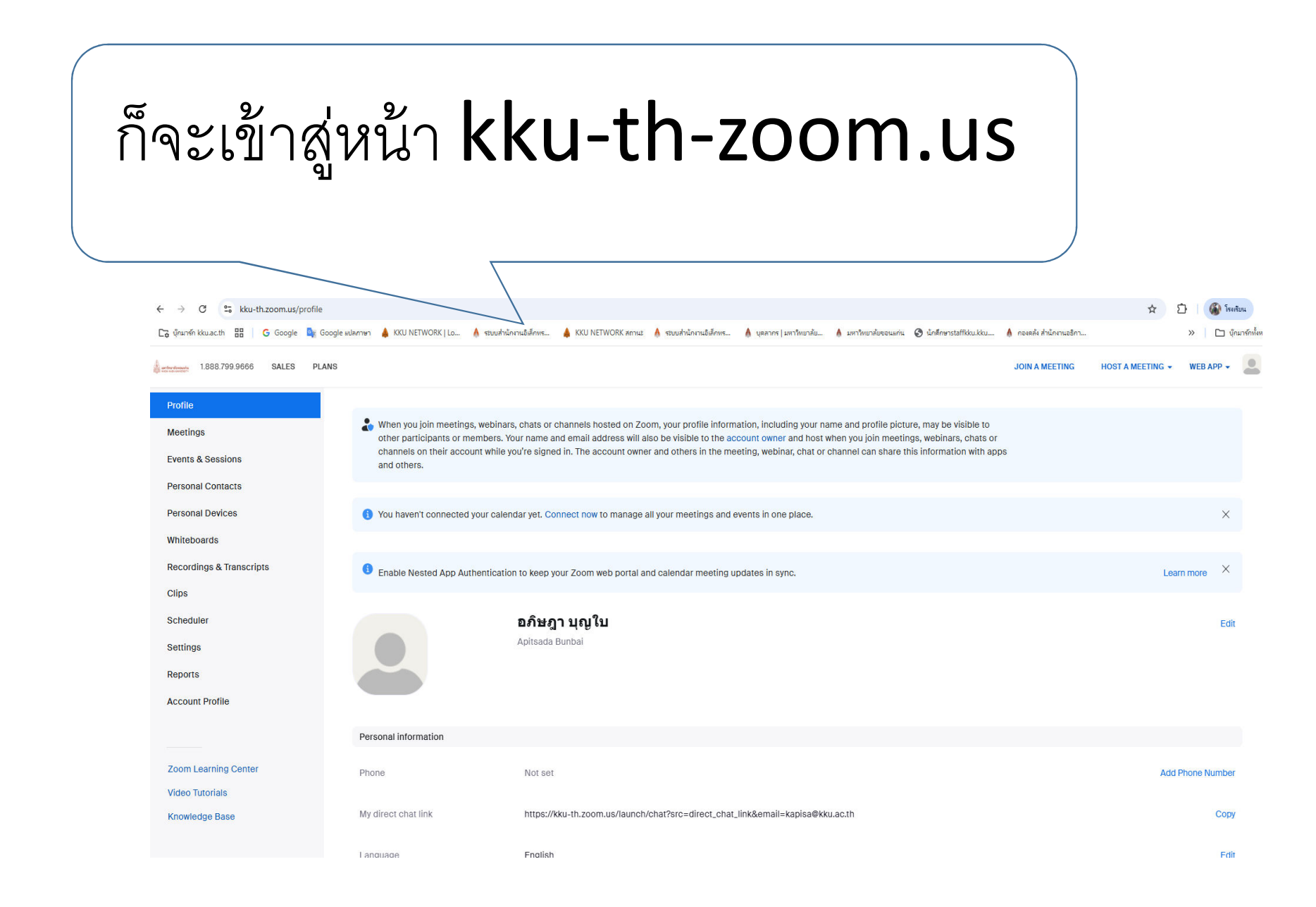

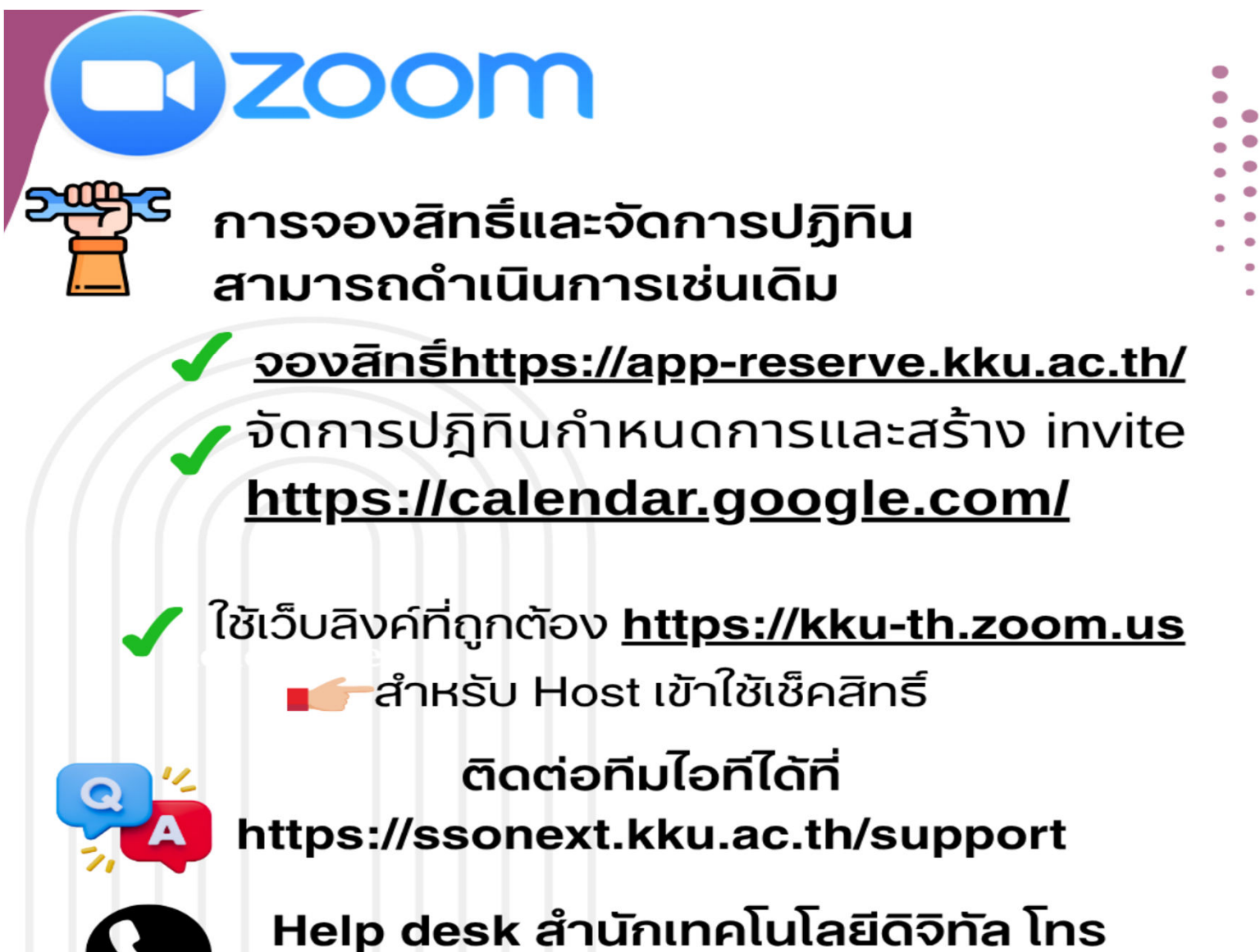

esk สานกเทคโนโลยด 42001